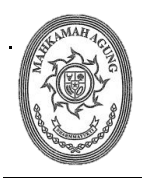

#### MAHKAMAH AGUNG REPUBLIK INDONESIA BADAN URUSAN ADMINISTRASI

Jalan Medan Merdeka Utara Nomor 9-13, Telepon. (021) 3843348 Faksmile. (021) 3453553 Tromol Pos Nomor 1020 Jakarta 10110

| Nomor<br>Sifat   | : | 28/BUA.4/PL1.2.4/I/2025<br>Biasa       | Jakarta, 21 Januari 2025 |
|------------------|---|----------------------------------------|--------------------------|
| Lampiran         | : | Satu rangkap                           |                          |
| lal <sup>'</sup> | : | Petunjuk Teknis Pelaksanaan,           |                          |
|                  |   | Penyusunan dan Penyampaian Laporan     |                          |
|                  |   | Pengawasan dan Pengendalian BMN        |                          |
|                  |   | Semester II dan Tahunan Tahun 2024     |                          |
|                  |   | pada Pengadilan Tingkat Banding selaku |                          |
|                  |   | Koordinator Wilayah melalui Aplikasi   |                          |
|                  |   | SIMAN v2.                              |                          |
|                  |   |                                        |                          |

- Yth. 1. Sekretaris pada Pengadilan Tingkat Banding;
  - 2. Kepala Bagian Umum dan Keuangan pada Pengadilan Tingkat Banding;
  - 3. Kepala Subbagian Tata Usaha dan Rumah Tangga pada Pengadilan Tingkat Banding; dan
  - 4. Operator Aplikasi SIMAN pada Pengadilan Tingkat Banding selaku Koordinator Wilayah.

# di Tempat

Sehubungan Surat Sekretaris Mahkamah Agung Republik Indonesia Nomor 37/SEK/PL1.2/I/2025 hal Pelaksanaan, Penyusunan dan Penyampaian Laporan Pengawasan dan Pengendalian Barang Milik Negara Semester II dan Tahunan Tahun 2024 tanggal 10 Januari 2025, bersama ini kami sampaikan Petunjuk Teknis untuk laporan tersebut oleh Pengadilan Tingkat Banding selaku Koordinator Wilayah adalah sebagai berikut :

- Batas Waktu Penyampaian: Pengiriman Laporan Wasdal BMN Tingkat Koordinator Wilayah ke Eselon I pada Aplikasi SIMAN v2 paling lambat tanggal
   26 Januari 2025 masuk kategori Tingkat Koordinator Wilayah Tepat Waktu.
- 2. Format dan Dokumen Pendukung:
  - a. Surat Pengantar dari Sekretaris selaku Kuasa Pengguna Barang untuk Semester II dan Tahunan Tahun 2024.
  - b. Form *download excel* dari Pemantauan Periodik (format A-GH), Pemantauan Insidentil (format A-GH), dan Penertiban BMN (format A) digabungkan dalam 1 file PDF sesuai nama tab masing-masing menu.

- c. Form *download excel* monitoring evaluasi (Formulir PB.3 AB, Formulir PB.3
   CDE, Formulir PB.3 FGH dan Formulir PB.3 IJK) digabungkan dalam 1 file
   PDF sesuai nama form.
- d. Kuasa Pengguna Barang menandatangani dan cap basah setiap form yang tertera nama dan jabatan pada file *excel* dan di upload dalam bentuk PDF.
- e. Seluruh file PDF tersebut di upload kedalam tab "upload dokumen".
- 3. **Tata Cara Penyampaian:** Pengiriman Laporan Wasdal BMN Tingkat Koordinator Wilayah pada Aplikasi SIMAN v2 sebagaimana lampiran II.
- 4. Sanksi Administratif: Pengiriman Laporan Wasdal BMN Tingkat Koordinator Wilayah pada Aplikasi SIMAN v2 yang terlambat atau tidak menyampaikan akan mendapatkan teguran dari Sekretaris Mahkamah Agung RI.

Narahubung untuk informasi lebih lanjut dapat menghubungi Saudara Arif Setiadi (Kepala Sub Bagian Bimbingan dan Monitoring A / 081210211811), Saudari Ulfah Apriani (Kepala Sub Bagian Bimbingan dan Monitoring B / 081286151313) dan Saudari Ratna Yunita (Kepala Sub Bagian Bimbingan dan Monitoring C / 081511134720).

Demikian surat edaran ini kami sampaikan untuk dipedomani dan dilaksanakan sebagaimana mestinya. Atas perhatian dan kerjasamanya, kami ucapkan terima kasih.

Plt. Kepala Biro Perlengkapan,

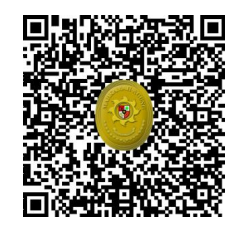

Ditandatangani secara elektronik Sahwan

Tembusan:

- 1. Sekretaris Mahkamah Agung RI;
- 2. Panitera Mahkamah Agung RI;
- 3. Direktur Jenderal Badan Peradilan Umum Mahkamah Agung RI;
- 4. Direktur Jenderal Badan Peradilan Agama Mahkamah Agung RI;
- 5. Direktur Jenderal Badan Peradilan Militer dan Tata Usaha Negara Mahkamah Agung RI;
- 6. Kepala Badan Pengawasan Mahkamah Agung RI;
- 7. Kepala Badan Strategi Kebijakan dan Pendidikan dan Pelatihan Hukum dan Peradilan Mahkamah Agung RI;
- 8. Ketua/Kepala Pengadilan Tingkat Banding.

Lampiran I Surat Plt. Kepala Biro Perlengkapan Nomor : 28/BUA.4/PL1.2.4/I/2025 Tanggal : 21 Januari 2025

## DAFTAR PENGADILAN TINGKAT BANDING SELAKU KOORDINATOR WILAYAH

| No | Nama Satuan Kerja                           | Kode Wilayah |
|----|---------------------------------------------|--------------|
| 1  | PENGADILAN TINGGI AGAMA JAKARTA             | 0100         |
| 2  | PENGADILAN TINGGI AGAMA BANDUNG             | 0200         |
| 3  | PENGADILAN TINGGI SEMARANG                  | 0300         |
| 4  | PENGADILAN TINGGI AGAMA YOGYAKARTA          | 0400         |
| 5  | PENGADILAN TINGGI SURABAYA                  | 0500         |
| 6  | MAHKAMAH SYARIYAH ACEH                      | 0600         |
| 7  | PENGADILAN TINGGI AGAMA MEDAN               | 0700         |
| 8  | PENGADILAN TINGGI AGAMA PADANG              | 0800         |
| 9  | PENGADILAN TINGGI AGAMA PEKANBARU           | 0900         |
| 10 | PENGADILAN TINGGI JAMBI                     | 1000         |
| 11 | PENGADILAN TINGGI PALEMBANG                 | 1100         |
| 12 | PENGADILAN TINGGI AGAMA BANDAR<br>LAMPUNG   | 1200         |
| 13 | PENGADILAN TINGGI PONTIANAK                 | 1300         |
| 14 | PENGADILAN TINGGI PALANGKARAYA              | 1400         |
| 15 | PENGADILAN TINGGI BANJARMASIN               | 1500         |
| 16 | PENGADILAN TINGGI AGAMA SAMARINDA           | 1600         |
| 17 | PENGADILAN TINGGI MANADO                    | 1700         |
| 18 | PENGADILAN TINGGI AGAMA PALU                | 1800         |
| 19 | PENGADILAN TINGGI MAKASSAR                  | 1900         |
| 20 | PENGADILAN TINGGI KENDARI                   | 2000         |
| 21 | PENGADILAN TINGGI AGAMA AMBON               | 2100         |
| 22 | PENGADILAN TINGGI DENPASAR                  | 2200         |
| 23 | PENGADILAN TINGGI MATARAM                   | 2300         |
| 24 | PENGADILAN TINGGI AGAMA KUPANG              | 2400         |
| 25 | PENGADILAN TINGGI AGAMA JAYAPURA            | 2500         |
| 26 | PENGADILAN TINGGI AGAMA BENGKULU            | 2600         |
| 27 | PENGADILAN TINGGI TERNATE                   | 2800         |
| 28 | PENGADILAN TINGGI BANTEN                    | 2900         |
| 29 | PENGADILAN TINGGI BANGKA BELITUNG           | 3000         |
| 30 | PENGADILAN TINGGI GORONTALO                 | 3100         |
| 31 | PENGADILAN TINGGI AGAMA KEPULAUAN<br>RIAU   | 3200         |
| 32 | PENGADILAN TINGGI PAPUA BARAT               | 3300         |
| 33 | PENGADILAN TINGGI AGAMA SULAWESI<br>BARAT   | 3400         |
| 34 | PENGADILAN TINGGI AGAMA KALIMANTAN<br>UTARA | 3500         |

Lampiran II Surat Plt. Kepala Biro Perlengkapan Nomor : 28/BUA.4/PL1.2.4/I/2025 Tanggal : 21 Januari 2025

#### PETUNJUK TEKNIS PENYAMPAIAN LAPORAN PENGAWASAN DAN PENGENDALIAN (WASDAL) BARANG MILIK NEGARA (BMN) SEMESTER II DAN TAHUNAN TAHUN 2024 PADA TINGKAT KOORDINATOR WILAYAH MELALUI APLIKASI SIMAN V2

## **SEMESTER II**

1. Login kedalam siman.kemenkeu.go.id menggunakan akun Analis Korwil

|                    |                                   |            |                                  |                             |                    | 0                               |
|--------------------|-----------------------------------|------------|----------------------------------|-----------------------------|--------------------|---------------------------------|
| SIMAN              |                                   | My Task Ma | aster Aset 🔹 Perencanaan 🔹 I     | Pengelolaan 👻 Inventarisasi | i ▼ Wasdal ▼ Dasl  | nboard * 🌲 💍                    |
| A My Task          |                                   |            |                                  |                             |                    |                                 |
| Ē                  | KLARIFIKASI<br>O<br>Belum Selesai | *          | KONFIRMASI<br>O<br>Belum Selesai | Ĵ                           |                    | NOTIFIKASI<br>O<br>Belum Dibaca |
| NOTIFIKASI         |                                   |            |                                  |                             |                    |                                 |
| Dari 21/01/2024    | Sampai                            | 21/01/2025 | Status                           | Belum Dibaca                | ~                  | Terapkan                        |
|                    |                                   |            |                                  |                             |                    |                                 |
| No Data To Display |                                   |            |                                  |                             |                    |                                 |
| ubungi Kami bole   |                                   |            | >>>                              | ROLE: Analis Korwil   KOF   | RWIL: KORWIL PENGA | DILAN TINGGI SEMARA             |

## 2. Pilih Menu Wasdal dan masuk sub menu Laporan Wasdal (Konsolidasi)

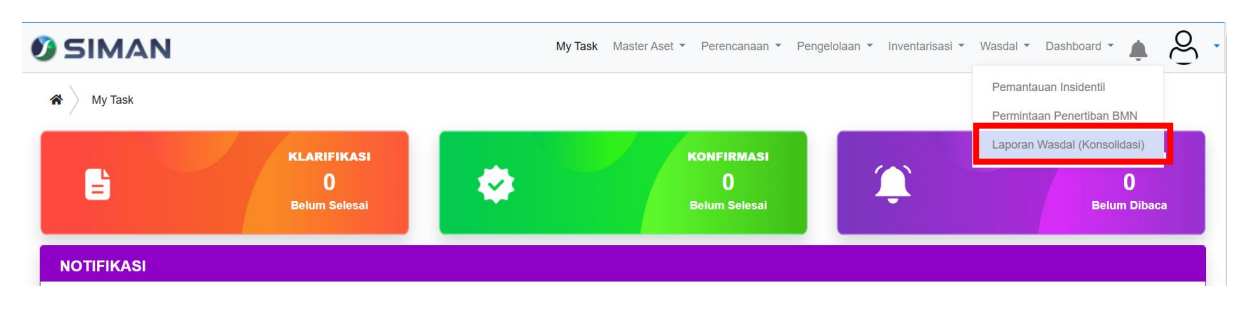

3. Muncul daftar tiket yang sudah dibuat dan klik tiket jenis pemantauan Semester 2. Klik tambah bagi yang belum membuat tiket, Pilih Periode Laporan (Semester 2 / Tahunan), Pilih Tahun 2024 dan klik submit.

| Ø SIMAN      |       |                         | My Task Master Aset 👻 Perencanaan 👻       | Pengelolaan • Inventarisasi | <ul> <li>Wasdal </li> </ul> | Dashboard 👻 🛕 | S     |
|--------------|-------|-------------------------|-------------------------------------------|-----------------------------|-----------------------------|---------------|-------|
| TFilter      | • * • | Wasdal Laporan Wasdal H | Konsolidasi                               |                             |                             |               |       |
| Terapkan     | +     | Tambah                  |                                           |                             |                             |               |       |
| Reset Filter | No    | Nomor Tiket             | Status Tiket                              | Jenis Pemantauan            | Tahun                       | Tanggal Buat  | Tangg |
| Nomor Tiket  | 1     | LPW24112511234702056    | 3.3.2 - Revisi Konsolidasi Laporan Korwil | Semester 2                  | 2024                        | 25-11-2024    | *     |
| Nomor tiket  | 2     | LPW25011009215062651    | 3.3.3 - Proses Konsolidasi Laporan Korwil | Tahunan                     | 2024                        | 10-01-2025    |       |
| Nama Unit    |       |                         |                                           |                             |                             |               |       |
| Nama Unit    |       |                         |                                           |                             |                             |               |       |
| Kode Unit    |       |                         |                                           |                             |                             |               |       |

4. Setelah masuk kedalam tiket, akan muncul tab "pemantauan Periodik", "Pemantauan Insidentil", "Penertiban BMN", "Upload Dokumen", dan "Log Status".

| Ø SIMAN                              |       |                           |                  | My Task Mas    | ter Aset 👻 Perencar    | naan 🔹 Pe   | engelolaan 👻 | Inventarisasi 👻 | Wasdal 🔻    | Dashboard     |          | g       |
|--------------------------------------|-------|---------------------------|------------------|----------------|------------------------|-------------|--------------|-----------------|-------------|---------------|----------|---------|
|                                      |       |                           |                  |                |                        |             |              |                 |             |               |          |         |
| i Detail Info                        |       | Wasdal Laporan Wa         | sdal Konsolidas  | i 🔰 Laporan Wa | asdal Konsolidasi Deta | ail         |              |                 |             |               |          |         |
| Nomor Tiket                          | ₩     | Verifikasi Konsolidasi La | aporan Korwil    | ĺ.             |                        |             |              |                 | ⊞           | Monitorin     | g dan E  | valuasi |
| LPW24112511234702056                 |       |                           |                  | 1              |                        |             |              |                 |             |               |          |         |
| Transmit Druck                       | Pema  | ntauan Periodik Pema      | ntauan Insidenti | I Penertiban   | BMN Upload Do          | okumen      | Log Status   |                 |             |               | 🔇 К      | embali  |
| 25 11 2024                           |       |                           |                  |                |                        |             |              |                 |             |               |          |         |
| 20-11-2024                           | Dafta | Tiket                     |                  |                |                        |             |              |                 |             |               |          |         |
| Tahun Pemantauan                     | Bak   | an Konsolida              | ci Domo          | ntauan I       | Poriodik K             | onvil       |              |                 |             |               |          |         |
| 2024                                 | Rek   | ap Konsoliua              | SIFellia         | intauan r      | enour ro               |             |              |                 |             |               |          |         |
| Jenis Pemantauan                     | +     | Generate 🛢 Reka           | ip Data 🛃 🛓      | Download Ex    | cel 🔇 Sem              | nbunyikan F | Filter 5     | Reset Filter    |             |               |          |         |
| Semester 2                           |       |                           |                  |                |                        |             |              |                 |             |               |          |         |
| Nama Unit                            | Kode  | Satker                    | Nama Satk        | er             | Q Cari                 |             |              |                 |             |               |          |         |
| KORWIL PENGADILAN<br>TINGGI SEMARANG |       |                           |                  |                |                        |             |              |                 |             |               |          |         |
| Kode Unit                            | No    | No Tiket                  |                  | Nama Unit      |                        |             | Kode Uni     |                 | Tg          | I Penyampaian |          |         |
| 005010300KD                          | 1     | PPW241215030000101        |                  | PENGADILAN TI  | IGGI SEMARANG          |             | 00501030     | 00097713000KD   | 20          | 25-01-15      |          | -       |
| Status Tiket                         | 2     | PPW241215030000102        |                  | PENGADILAN NE  | GERI SEMARANG          |             | 00501030     | 00097720000KD   | 20          | 25-01-16      |          |         |
| 3.3.2 - Revisi Konsolidasi           | 3     | PPW241215030000103        |                  | PENGADILAN NE  | GERI TEGAL             |             | 00501030     | 00097734000KD   | 20          | 25-01-16      |          |         |
| Laporan Korwil                       | 4     | PPW241215030000104        |                  | PENGADILAN NE  | GERI PEKALONGAN        | 4           | 00501030     | 00097741000KD   | 20          | 25-01-15      |          |         |
| Tgl Generate Data                    | 5     | PPW241215030000105        |                  | PENGADILAN NE  | GERI KUDUS             |             | 00501030     | 00097755000KD   | 20          | 25-01-16      |          |         |
| Hubungi Kami hol                     |       |                           |                  |                |                        | >>>         | ROLE: Analis | Korwil   KORWI  | L: KORWIL F | PENGADILAN    | FINGGI S | EMARANG |

5. Silahkan klik Generate dan Rekap Data Maka akan Muncul "Download Excel". Download setiap form yang muncul (Format A-GH)

| <b>9</b> SIMAN                                                                                                    |                                                                                                    |                                                                                              | My Task Mas                                                                                                  | ter Aset 👻 Perencanaan 👻                                | Pengelolaan 👻 Inventarisasi 👻 W                                                                                                    | Vasdal 👻 Dashboard 👻 🌲                                                                                                   | g       |
|----------------------------------------------------------------------------------------------------|----------------------------------------------------------------------------------------------------|----------------------------------------------------------------------------------------------|----------------------------------------------------------------------------------------------------|---------------------------------------------------------|----------------------------------------------------------------------------------------------------|----------------------------------------------------------------------------------------------------|---------|
| i Detail Info                                                                                                    | 🕙 🎓 🛛 Wasdal                                                                                                    | Laporan Wasdal                                                                               | Konsolidasi 🔰 Laporan W                                                                                      | asdal Konsolidasi Detail                                |                                                                                                    |                                                                                                    |         |
| Nomor Tiket                                                                                                    | ► Verifikas                                                                                                    | i Konsolidasi Lapor                                                                          | an Korwil                                                                                                    |                                                         |                                                                                                    | 🖽 Monitoring dan Ev                                                                                                    | valuasi |
| LPW24112511234702056                                                                                                    | Description                                                                                                    | -de alla                                                                                     |                                                                                                    |                                                         |                                                                                                    | 0 14                                                                                                    | omboli  |
| Tanggal Buat                                                                                                    | Pemantauan Pe                                                                                                    | eriodik Pemantau                                                                             | an Insidentil Penertiban                                                                                     | BMN Upload Dokumen                                      | Log Status                                                                                                    |                                                                                                    |         |
| 25-11-2024                                                                                                    | Daftar Tiket                                                                                                    |                                                                                              |                                                                                                    |                                                         |                                                                                                    |                                                                                                    |         |
| Tahun Pemantauan                                                                                                    |                                                                                                    |                                                                                              |                                                                                                    |                                                         |                                                                                                    |                                                                                                    |         |
| 2024                                                                                                    | Rekap Ke                                                                                                    | onsolidasi                                                                                   | Pemantauan I                                                                                                 | Periodik Korw                                           | il                                                                                                    |                                                                                                    |         |
|                                                                                                    |                                                                                                    |                                                                                              |                                                                                                    |                                                         |                                                                                                    |                                                                                                    |         |
| Jenis Pemantauan                                                                                                    | + Generate                                                                                                    | e 😫 Rekap Da                                                                                 | ata 🔸 Download F                                                                                             | xcel 📎 Sembunyik                                        | an Filter D Reset Filter                                                                                                    |                                                                                                    |         |
| Jenis Pemantauan<br>Semester 2                                                                                                    | + Generate                                                                                                    | e 🛢 Rekap Da                                                                                 | ata                                                                                                    | xcel 🔇 Sembunyik                                        | an Filter 5 Reset Filter                                                                                                    |                                                                                                    |         |
| Jenis Pemantauan<br>Semester 2<br>Nama Unit                                                                                                    | + Generate                                                                                                    | e 🛢 Rekap Da                                                                                 | ata Download F<br>Format A                                                                                   | xcel 🔇 Sembunyik                                        | an Filter 5 Reset Filter                                                                                                    |                                                                                                    |         |
| Jenis Pemantauan<br>Semester 2<br>Nama Unit<br>KORWIL PENGADILAN<br>TINGGI SEMARANG                                                                                             | + Generate                                                                                                    | e 🛢 Rekap Da                                                                                 | ata Download F<br>Format A<br>Nar 6 Format B<br>Format C                                                     | xcel 🔇 Sembunyik<br>Q. Cari                             | xan Filter D Reset Filter                                                                                                    |                                                                                                    |         |
| Jenis Pemantauan<br>Semester 2<br>Nama Unit<br>KORWIL PENGADILAN<br>TINGGI SEMARANG<br>#<br>Kode Unit                                                                           | + Generate<br>Kode Satker                                                                                                    | e 😫 Rekap Da                                                                                 | ata Pownload F<br>Format A<br>Nar Format B<br>Format C<br>Format D                                           | xcel 🔇 Sembunyik                                        | Kode Unit                                                                                                    | Tgl Penyampalan                                                                                                    |         |
| Jenis Pemantauan<br>Semester 2<br>Nama Unit<br>KORWIL PENGADILAN<br>TINGGI SEMARANG<br>Kode Unit<br>005010300KD                                                                 | + Generate<br>Kode Satker                                                                                                    | e 🗧 Rekap Dá                                                                                 | ata Powebaut F<br>Format A<br>Nar Format B<br>Format C<br>Format D<br>Format E                               | xcel Sembunyik                                          | Kode Unit                                                                                                    | Tgl Penyampalan<br>2025-01-15                                                                                            |         |
| Jenis Pemantauan<br>Semester 2<br>Nama Unit<br>KORWIL PENGADILAN<br>TINGGI SEMARANG<br>Kode Unit<br>005010300KD<br>Status Tiket                                                 | Generate     Kode Satker     No No Tike     PPW     2 PPW                                                                               | e E Rekap Da                                                                                 | ata Powohad F<br>Format A<br>Nar Format B<br>Format C<br>Format D<br>Format F<br>Format F                    | xcel Sembunyik<br>Q Cari<br>SEMARANG<br>SEMARANG        | Kode Unit         005010300097713000KD           005010300097720000KD         005010300097720000KD                                                             | Tgl Penyampalan<br>2025-01-15<br>2025-01-16                                                                              | A       |
| Jenis Pemantauan<br>Semester 2<br>Nama Unit<br>KORWIL PENGADILAN<br>TINGGI SEMARANG<br>Kode Unit<br>005010300KD<br>Status Tiket<br>3.3.2 - Revisi Konsolidasi                   | Generate     Kode Satker     No No Tike     PPW     2 PPW     3 PPW                                                                     | e Rekap Da<br>et<br>241215030000101<br>241215030000102<br>241215030000103                    | ata Powohoad F<br>Format A<br>Nar Format B<br>Format C<br>Format D<br>Format E<br>Format F                   | xcel Sembunyik<br>Cari<br>SEMARANG<br>SEMARANG<br>TEGAL | Kode Unit         005010300097713000KD           005010300097734000KD         005010300097734000KD                                                             | Tgl Penyampalan<br>2025-01-15<br>2025-01-16<br>2025-01-16                                                                | A       |
| Jenis Pemantauan<br>Semester 2<br>Nama Unit<br>KORWIL PENGADILAN<br>TINGGI SEMARANG<br>Kode Unit<br>005010300KD<br>Status Tiket<br>3.3.2 - Revisi Konsolidasi<br>Laporan Korwil | Generate     Kode Satker     No     No     No     Tike     PPW2     PPW2     PPW2     PPW2     PPW2     PPW2     PPW2     PPW2     PPW2 | e Rekap Da<br>et<br>241215030000101<br>241215030000102<br>241215030000103<br>241215030000104 | ata Format A<br>Format A<br>Format B<br>Format C<br>Format D<br>Format E<br>Format F<br>Format C<br>Format C | XXXXXXXXXXXXXXXXXXXXXXXXXXXXXXXXXXXXXX                  | Kode Unit         005010300097713000KD           005010300097734000KD         005010300097734000KD           005010300097741000KD         005010300097741000KD | Tgl Penyampalan           2025-01-15           2025-01-16           2025-01-16           2025-01-16           2025-01-15 | *       |

 Lakukan Hal yang sama pada tab "Pemantauan Insidentil". Klik Generate – Rekap Data – Download Excel (Format A-GH).

| Ø SIMAN                                      |                                         | My Task Master As   | set 🔻 Perer | ncanaan 👻 Pen  | gelolaan 👻 Inventarisasi  | ▪ Wasdal ▼ Dashboard   | * 🌲 🔗 •           |
|----------------------------------------------|-----------------------------------------|---------------------|-------------|----------------|---------------------------|------------------------|-------------------|
| i Detail Info                                | 😳 🛪 🔪 Wasdal 🔪 Laporan Wasdal Konsolida | si 📏 Laporan Wasdal | Konsolidasi | Detail         |                           |                        |                   |
| Nomor Tiket                                  | Verifikasi Konsolidasi Laporan Korwi    | I                   |             |                |                           | 🖽 Monitor              | ring dan Evaluasi |
| LPW24112511234702056                         | Rementation Resident                    | til Deportibon PMN  | Liploos     | Dokumon        | on Status                 |                        | 6 Kembali         |
| Tanggal Buat                                 | remanadan renduk remanadan insuen       | Peneruban binin     | opioad      | Dokumen        | og status                 |                        | Kombai            |
| 25-11-2024                                   |                                         |                     |             |                |                           |                        |                   |
| Tahun Pemantauan                             | Data Pemantauan Inside                  | entil Korwil        |             |                |                           |                        |                   |
| 2024                                         | 🕂 Generate 🛢 Rekap Data 🛓               | Download Excel      | <b>کو</b> S | embunyikan Fil | ter 🕤 Reset Filter        |                        |                   |
| Jenis Pemantauan                             |                                         | Format A            |             |                |                           |                        |                   |
| Semester 2                                   | Kode Barang Kode Satker                 | Format B            |             | Status         | Adm 🗸 Status Lap          | V Status Akhir         | ~                 |
| Nama Unit                                    |                                         | Format C            |             |                |                           |                        |                   |
| KORWIL PENGADILAN<br>TINGGI SEMARANG         | Tgi Perih Q Cari                        | Format D            |             |                |                           |                        |                   |
| Kode Unit                                    | No Kode Barang NU                       | Format E            | us Lap      | Status Akhir   | Tanggal Perolehan         | Kode Satker            | Nama \$           |
| 005010300KD                                  | No data to display                      | Format GH           |             |                |                           |                        |                   |
| Status Tiket                                 |                                         | romat Gri           |             |                |                           |                        |                   |
| 3.3.2 - Revisi Konsolidasi<br>Laporan Korwil |                                         |                     |             |                |                           |                        |                   |
| Tgl Generate Data                            |                                         |                     |             |                |                           |                        |                   |
| Hubungi Kami hol                             |                                         |                     |             | >>> R          | OLE: Analis Korwil   KORV | VIL: KORWIL PENGADILAI | N TINGGI SEMARANG |

7. Pada tab "Penertiban BMN" setelah melakukan Generate dan Rekap Data, maka akan muncul Download Excel (format A).

| <b>Ø</b> SIMAN                               |                       |                        | My Task Master Ase | et 🔹 Perencanaan 🔹 F | Pengelolaan 🔹 Inver | ntarisasi 👻 Wasdal y | Dashboard         | l S         |
|----------------------------------------------|-----------------------|------------------------|--------------------|----------------------|---------------------|----------------------|-------------------|-------------|
| i Detail Info                                | 🕙 🎓 🔪 Wasdal 🖉 Lapo   | ran Wasdal Konsolidasi | Laporan Wasdal H   | Konsolidasi Detail   |                     |                      |                   |             |
| Nomor Tiket                                  | ► Verifikasi Konsolio | dasi Laporan Korwil    |                    |                      |                     |                      | B Monitoring data | n Evaluasi  |
| LPW24112511234702056                         | Pemantauan Periodik   | Pemantauan Incidenti   | Penertihan RMN     | Inload Dokumen       | Log Status          |                      | 0                 | Kembali     |
| Tanggal Buat                                 | Pernantauan Periodik  | Pemantauan msident     | Peneruban Diviry   | opioad Dokumen       | Log Status          |                      |                   | T COM DOM   |
| 25-11-2024                                   | + Generate            | Rekap Data 🛛 🛓         | Download Excel     | X Sembunyikan        | Filter 5 Res        | set Filter           |                   |             |
| Tahun Pemantauan                             |                       | F                      | ormat A            |                      |                     |                      |                   |             |
| 2024                                         | Kode Satker           | Nama                   |                    | <b>Q</b> Cari        |                     |                      |                   |             |
| Jenis Pemantauan                             |                       |                        |                    |                      |                     |                      |                   |             |
| Semester 2                                   |                       |                        |                    |                      |                     |                      |                   |             |
| Nama Unit                                    | NO NO LIKET           |                        | Nama Unit          | Kode Unit            | Selesa              |                      | Belum Selesai     | Status      |
| KORWIL PENGADILAN<br>TINGGI SEMARANG         | No data to display    |                        |                    |                      |                     |                      |                   | <b>*</b>    |
| Kode Unit                                    |                       |                        |                    |                      |                     |                      |                   |             |
| 005010300KD                                  |                       |                        |                    |                      |                     |                      |                   |             |
| Status Tiket                                 |                       |                        |                    |                      |                     |                      |                   |             |
| 3.3.2 - Revisi Konsolidasi<br>Laporan Korwil |                       |                        |                    |                      |                     |                      |                   |             |
| Tgl Generate Data                            |                       |                        |                    |                      |                     |                      |                   |             |
| Hubungi Kami hol                             |                       |                        |                    | >>>                  | ROLE: Analis Korwil | KORWIL: KORWIL       | PENGADILAN TING   | GI SEMARANG |

8. Pada bagian Kanan layar terdapat tab "Monitoring dan Evaluasi". Download setiap formulir (Formulir PB. 3 AB hingga Formulir PB. 3 IJK). Cetak setiap file yang sudah di download, apabila terdapat format TTD maka lakukan TTD dan Cap basah, upload semua file tersebut dan ditambahkan dengan Surat Pengantar dari Sekretaris selaku Kuasa Pengguna Barang. Setelah semua file terupload, dilanjutkan dengan klik "Verifikasi Konsolidasi Laporan Korwil" dan dapat di proses pada akun Koordinator kemudian Supervisor.

| Ø SIMAN                                      |       |                                            | My Task Master Aset - Pere       | encanaan 👻 Pengelolaan 👻 Inven  | tarisasi 🔻 Wasdal 👻 Dashb | oard • 🌲 🔗 •         |
|----------------------------------------------|-------|--------------------------------------------|----------------------------------|---------------------------------|---------------------------|----------------------|
| i Detail Info                                | 9 * ) | Wasdal 🔷 Laporan Wasdal Konsol             | Idasi Laporan Wasdal Konsolidasi | Detail                          |                           |                      |
| Nomor Tiket<br>LPW24112511234702056          | ₩     | Verifikasi Konsolidasi Laporan Ko          | rwil                             |                                 | 🖽 Mor                     | itoring dan Evaluasi |
| <b>Tanggal Buat</b><br>25-11-2024            | Pema  | ntauan Periodik Pemantauan Insik<br>Tambah | dentil Penertiban BMN Uploa      | d Dokumen Log Status            |                           | Kembali              |
| Tahun Pemantauan<br>2024                     | No    | Name File                                  | Jenis Dokumen                    | Nomor Dokumen                   | Tanggal Dokumen           | Keterangan           |
| Jenis Pemantauan                             | 1     | 3.PENERTIBAN-BMN-SMS-2-2024                | PENERTIBAN BMN                   | 3                               | 2025-01-17                | PENERTIBAN ^         |
| Semester 2                                   | 2     | 2.INSIDENTIL-SMS-2-2024.pdf                | LAPORAN INSIDENTIL SMS 2         | 2                               | 2025-01-17                | LAPORAN INS          |
| Nama Unit                                    | 3     | 1.LAPORAN-PERIODIK-SMS-2-20                | LAPORAN PERIODIK SMS2            | 1                               | 2025-01-17                | LAPORAN PE           |
| KORWIL PENGADILAN<br>TINGGI SEMARANG         | 4     | SURAT-PENGANTAR-2024.pdf                   | Surat Pengantar                  | 175/SEK.PT.W12-U/PL 1.2.7/1/202 | 2025-01-17                | Surat Pengant        |
| Kode Unit                                    |       |                                            |                                  |                                 |                           |                      |
| 005010300KD                                  |       |                                            |                                  |                                 |                           |                      |
| Status Tiket                                 |       |                                            |                                  |                                 |                           |                      |
| 3.3.2 - Revisi Konsolidasi<br>Laporan Korwil |       |                                            |                                  |                                 |                           |                      |
| Tgl Generate Data                            |       |                                            |                                  |                                 |                           |                      |
| Hubungi Kami hol                             |       |                                            |                                  | >>> ROLE: Analis Korwil         | KORWIL: KORWIL PENGAD     | ILAN TINGGI SEMARANG |

#### TAHUNAN TAHUN 2024

 Login kedalam siman.kemenkeu.go.id menggunakan akun Analis Korwil. Pilih Menu Wasdal dan masuk sub menu Laporan Wasdal (Konsolidasi). Setelah masuk kedalam tiket **Tahunan**, akan muncul tab "pemantauan Periodik", "Pemantauan Insidentil", "Penertiban BMN", "Upload Dokumen", dan "Log Status". Lakukan hal serupa seperti pada Langkah-langkah di semester 2 mulai dari Generate – Rekap Data – Download Excel.

| <b>9</b> SIMAN                                                                                                    |                                                                                                    |                                                                                                    | My Task Ma                                                                                      | ster Aset 👻 Perencanaan 👻                                                                                                    | Pengelolaan 👻 Inventarisasi 🍷 \                                                                                                    | Wasdal 🔹 Dashboard 👻 🌲                                                                                                   | Š        |
|----------------------------------------------------------------------------------------------------|----------------------------------------------------------------------------------------------------|----------------------------------------------------------------------------------------------------|-------------------------------------------------------------------------------------------------|----------------------------------------------------------------------------------------------------|----------------------------------------------------------------------------------------------------|----------------------------------------------------------------------------------------------------|----------|
| Detail Info                                                                                                    | 🕐 🛪 🛛 Wasdal                                                                                                    | Laporan Wasdal Konsol                                                                                                    | idasi Laporan V                                                                                 | Vasdal Konsolidasi Detail                                                                                                    |                                                                                                    |                                                                                                    |          |
| Nomor Tiket                                                                                                    | ► Verifikasi                                                                                                    | Konsolidasi Laporan Ko                                                                                                    | rwil                                                                                            |                                                                                                    |                                                                                                    | Monitoring dan E                                                                                                    | Evaluasi |
| LPW25011009215062651                                                                                                    |                                                                                                    |                                                                                                    |                                                                                                 |                                                                                                    |                                                                                                    |                                                                                                    | Komholi  |
| Tanggal Buat                                                                                                    | Pemantauan Pen                                                                                                    | odik Pemantauan Insi                                                                                                    | Jenui Penerubar                                                                                 | Distance Providence Providence Pr | Log Status                                                                                                    |                                                                                                    | Kembali  |
| 10-01-2025                                                                                                    | Daftar Tiket                                                                                                    |                                                                                                    |                                                                                                 |                                                                                                    |                                                                                                    |                                                                                                    |          |
| Tahun Pemantauan                                                                                                    |                                                                                                    |                                                                                                    |                                                                                                 |                                                                                                    |                                                                                                    |                                                                                                    |          |
| 2024                                                                                                    | Rekap Ko                                                                                                    | nsolidasi Per                                                                                                    | nantauan                                                                                        | Periodik Korw                                                                                                    | il                                                                                                    |                                                                                                    |          |
|                                                                                                    |                                                                                                    |                                                                                                    |                                                                                                 |                                                                                                    |                                                                                                    |                                                                                                    |          |
| Jenis Pemantauan                                                                                                    | + Generate                                                                                                    | 😫 Rekap Data                                                                                                    | L Download E                                                                                    | xcel 🗞 Sembunvik                                                                                                    | an Filter 5 Reset Filter                                                                                                    |                                                                                                    |          |
| Jenis Pemantauan<br>Tahunan                                                                                                    | + Generate                                                                                                    | 🛢 Rekap Data                                                                                                    | L Download E                                                                                    | Excel 🔌 Sembunyik                                                                                                    | an Filter 5 Reset Filter                                                                                                    |                                                                                                    |          |
| Jenis Pemantauan<br>Tahunan<br>Nama Unit                                                                                                    | + Generate<br>Kode Satker                                                                                                    | Rekap Data                                                                                                    | Download E     Format A                                                                         | Excel 💐 Sembunyik                                                                                                    | an Filter D Reset Filter                                                                                                    |                                                                                                    |          |
| Jenis Pemantauan<br>Tahunan<br>Nama Unit<br>KORWIL PENGADILAN<br>TINGGI SEMARANG                                                                                             | + Generate                                                                                                    | Rekap Data                                                                                                    | Download E<br>Format A<br>Format B<br>Format C                                                  | Cari                                                                                                    | an Filter D Reset Filter                                                                                                    |                                                                                                    |          |
| Jenis Pemantauan<br>Tahunan<br>Nama Unit<br>KORWIL PENGADILAN<br>TINGGI SEMARANG<br>Kode Unit                                                                                | Generate     Kode Satker     No No Tiket                                                                                                    | Rekap Data                                                                                                    | Download E<br>Format A<br>Format B<br>Format C<br>Format D                                      | Cari                                                                                                    | Kode Unit                                                                                                    | Tgl Penyampaian                                                                                                    |          |
| Jenis Pemantauan<br>Tahunan<br>Nama Unit<br>KORWIL PENGADILAN<br>TINGGI SEMARANG<br>Kode Unit<br>005010300KD                                                                 | Generate     Kode Satker     No No Tiket     1     PPW24                                                                                                    | Rekap Data                                                                                                    | Download E<br>Format A<br>Format B<br>Format C<br>Format D<br>Format E                          | Cxcel Cari                                                                                                    | Kode Unit.                                                                                                    | Tgl Penyampaian<br>2025-01-15                                                                                            |          |
| Jenis Pemantauan<br>Tahunan<br>Nama Unit<br>KORWIL PENGADILAN<br>TINGGI SEMARANG<br>Kode Unit<br>005010300KD<br>Status Tiket                                                 | Cenerate     Kode Satker     No No Tiket     1 PPW24     2 PPW24                                                                                                    | Rekap Data     Nama     Nama     11216060000101     11216060000102                                                                                       | Download E<br>Format A<br>Format B<br>Format C<br>Format D<br>Format E<br>Format F              | Sembunyik<br>Cari<br>SEMARANG<br>SEMARANG                                                                                                    | Kode Unit         005010300097713000KD           005010300097720000KD         005010300097720000KD                                                             | Tgl Penyampaian<br>2025-01-15<br>2025-01-16                                                                              | -        |
| Jenis Pemantauan<br>Tahunan<br>Nama Unit<br>KORWIL PENGADILAN<br>TINGGI SEMARANG<br>Kode Unit<br>005010300KD<br>Status Tiket<br>3.3.3 - Proses Konsolidasi                   | Cenerate     Kode Satker     No No Tiket     PPW24     S PPW24     S PPW24                                                                                           | Rekap Data     Nama     Nama     11216060000101     11216060000102     11216060000103                                                                    | Download E<br>Format A<br>Format B<br>Format C<br>Format D<br>Format E<br>Format F<br>Format GH | Sembunyik<br>Cari<br>SEMARANG<br>SEMARANG<br>TEGAL                                                                                                    | Kode Unit         005010300097713000KD           005010300097720000KD         005010300097730000KD                                                             | Tgl Penyampaian<br>2025-01-15<br>2025-01-16<br>2025-01-16                                                                |          |
| Jenis Pemantauan<br>Tahunan<br>Nama Unit<br>KORWIL PENGADILAN<br>TINGGI SEMARANG<br>Kode Unit<br>005010300KD<br>Status Tiket<br>3.3.3 - Proses Konsolidasi<br>Laporan Korwil | Cenerate           Kode Satker           No         No Tiket           1         PPW24           2         PPW24           3         PPW24           4         PPW24 | ■ Rekap Data           Nama           11216060000101           11216060000102           11216060000103           11216060000103           11216060000104 | Format A<br>Format A<br>Format B<br>Format C<br>Format D<br>Format E<br>Format F<br>Format GH   | Sembunyik<br>Cari<br>SEMARANG<br>SEMARANG<br>TEGAL<br>EGERI PEKALONGAN                                                                                                    | Kode Unit         005010300097713000KD           005010300097720000KD         005010300097734000KD           005010300097734000KD         005010300097741000KD | Tgl Penyampaian           2025-01-15           2025-01-16           2025-01-16           2025-01-16           2025-01-15 | A        |

2. Pada tab "Pemantauan Insidentil". Klik Generate – Rekap Data – Download Excel (Format A-GH).

| Ø SIMAN                                      |                             | My Task Mast                   | er Aset 👻 Per   | encanaan 🔹 Pen  | gelolaan 👻 Inventarisasi | Wasdal 🔻 Dashboard 🔻 | <u>۾</u> ج   |
|----------------------------------------------|-----------------------------|--------------------------------|-----------------|-----------------|--------------------------|----------------------|--------------|
| i Detail Info                                | 🕑 🛪 🖉 Wasdal 🖉 Laporan Was  | sdal Konsolidasi 🔷 Laporan Wa  | sdal Konsolidas | i Detail        |                          |                      |              |
| Nomor Tiket                                  | ▶ Verifikasi Konsolidasi La | aporan Korwil                  |                 |                 |                          | Monitoring           | dan Evaluasi |
| LPW25011009215062651                         | Remontation Reviedlik Remo  | ntauan Incidentil Reportiban I | MN Uplos        | d Dokumon       | on Status                |                      | Kembali      |
| Tanggal Buat                                 |                             | renetubarri                    | inini opioa     |                 | og Status                |                      | Kombai       |
| 10-01-2025                                   |                             |                                |                 |                 |                          |                      |              |
| Tahun Pemantauan                             | Data Pemantauan             | i Insidentil Korw              | 1               |                 |                          |                      |              |
| 2024                                         | 🕂 Generate 🛢 Reka           | p Data 🛃 Download Ex           | cel 🗞           | Sembunyikan Fil | ter 5 Reset Filter       |                      |              |
| Jenis Pemantauan                             |                             |                                |                 |                 |                          |                      |              |
| Tahunan                                      | Kode Barang Kode Satker     | Format A                       |                 | Status          | Adm 🗸 Status Lap         | ✓ Status Akhir ✓     |              |
| Nama Unit                                    |                             | Format C                       |                 |                 |                          |                      |              |
| KORWIL PENGADILAN<br>TINGGI SEMARANG         | Tgl Perih Q Cari            | Format D                       |                 |                 |                          |                      |              |
| Kode Unit                                    | No Kode Barang              | NUP Format E                   | us Lap          | Status Akhir    | Tanggal Perolehan        | Kode Satker          | Nama         |
| 005010300KD                                  | No data to display          | Format F                       |                 |                 |                          |                      |              |
| Status Tiket                                 | No data to display          | Format GH                      |                 |                 |                          |                      |              |
| 3.3.3 - Proses Konsolidasi<br>Laporan Korwil |                             |                                |                 |                 |                          |                      |              |
|                                              |                             |                                |                 |                 |                          |                      |              |

3. Pada tab "Penertiban BMN" setelah melakukan Generate dan Rekap Data, maka akan muncul Download Excel (format A).

| Ø SIMAN                                      |                             | My Task Master As               | et 🔹 Perencanaan 👻 Pengelolaan | <ul> <li>Inventarisasi • \</li> </ul> | Wasdal 👻 Dashboard 👻 | r<br>S     |
|----------------------------------------------|-----------------------------|---------------------------------|--------------------------------|---------------------------------------|----------------------|------------|
| i Detail Info                                | 🕙 🎓 🛛 Wasdal 🔷 Laporan Was  | sdal Konsolidasi Laporan Wasdal | Konsolidasi Detail             |                                       |                      |            |
| Nomor Tiket                                  | ➡ Verifikasi Konsolidasi La | poran Korwil                    |                                |                                       | Monitoring da        | n Evaluasi |
| LPW25011009215062651                         | Pemantauan Periodik Pemar   | ntauan Insidentii               | Upload Dokumen Log Statu       | \$                                    | 0                    | Kembali    |
| Tanggal Buat                                 |                             |                                 |                                |                                       |                      |            |
| 10-01-2025                                   | + Generate S Rekar          | p Data 🗻 Download Excel         | Sembunyikan Filter             | Reset Filter                          |                      |            |
| Tahun Pemantauan<br>2024                     | Kode Satker                 | Format A                        | Q Cari                         |                                       |                      |            |
| Jenis Pemantauan                             |                             |                                 |                                |                                       |                      |            |
| Tahunan                                      | No. No Tiket                | Nama Linit                      | Kode Unit                      | Selesai                               | Belum Selesai        | Status     |
| Nama Unit                                    |                             | Nama Onic                       | Rode onic                      | Sciesar                               | Delum Selesar        | Status     |
| KORWIL PENGADILAN<br>TINGGI SEMARANG         | No data to display          |                                 |                                |                                       |                      |            |
| Kode Unit                                    |                             |                                 |                                |                                       |                      |            |
| 005010300KD                                  |                             |                                 |                                |                                       |                      |            |
| Status Tiket                                 |                             |                                 |                                |                                       |                      |            |
| 3.3.3 - Proses Konsolidasi<br>Laporan Korwil |                             |                                 |                                |                                       |                      |            |
| Tol Generate Data                            |                             |                                 |                                |                                       |                      |            |

4. Pada bagian Kanan layar terdapat tab "Monitoring dan Evaluasi". Download setiap formular (Formulir PB. 3 AB hingga Formulir PB. 3 IJK).

| 🕑 SIMAN                                                      |                                        | My Task Master Ase      | t • Perencanaan • F | Pengelolaan 👻 Inventarisasi 👻 | Wasdal • Dashboard •                   | 8.       |
|--------------------------------------------------------------|----------------------------------------|-------------------------|---------------------|-------------------------------|----------------------------------------|----------|
| i Detail Info                                                | 🕑 🏶 🔪 Wasdal 📏 Laporan Wasdal Konsolid | lasi 🔰 Laporan Wasdal K | onsolidasi Detail   |                               |                                        |          |
| Nomor Tiket<br>LPW25011009215062651                          |                                        | vil                     |                     |                               | Monitoring dan     Formulir PB.3 AB    | Evaluasi |
| Tanggal Buat<br>10-01-2025                                   | Pemantauan Periodik Pemantauan Inside  | Download Excel          | Upload Dokumen      | Filter D Reset Filter         | Formulir PB.3 CDE<br>Formulir PB.3 FGH | mbali    |
| Tahun Pemantauan<br>2024                                     | Kode Satker Nama S                     | atker                   | Q Cari              |                               | Formulir PB.3 IJK                      | J        |
| Jenis Pemantauan<br>Tahunan                                  | No. No Tiket                           | Nama Linit              | Kode Linit          | Selesai                       | Belum Selesai                          | Status   |
| Nama Unit<br>KORWIL PENGADILAN<br>TINGGI SEMARANG            | No data to display                     |                         |                     |                               |                                        | A        |
| <b>Kode Unit</b><br>005010300KD                              |                                        |                         |                     |                               |                                        |          |
| Status Tiket<br>3.3.3 - Proses Konsolidasi<br>Laporan Korwil |                                        |                         |                     |                               |                                        |          |
| Tgl Generate Data<br>Hubungi Kami hal                        |                                        |                         | >>>                 | ROLE: Analis Korwil   KORWIL  | .: KORWIL PENGADILAN TINGGI            | SEMARANG |

5. Cetak setiap file yang sudah di download, apabila terdapat format TTD maka lakukan TTD dan Cap basah, upload semua file tersebut dan ditambahkan dengan Surat Pengantar dari Sekretaris selaku Kuasa Pengguna Barang. Setelah semua file terupload, dilanjutkan dengan klik "Verifikasi Konsolidasi Laporan Korwil" dan dapat di proses pada akun Koordinator kemudian Supervisor.

| Ø SIMAN                                      |       |                                   | My Task Master Aset 🝷 Pere   | encanaan 👻 Pengelolaan 👻 Inven  | tarisasi 👻 Wasdal 👻 I | Dashboard - 🌲 🔗 -        |
|----------------------------------------------|-------|-----------------------------------|------------------------------|---------------------------------|-----------------------|--------------------------|
| i Detail Info                                | ⊙ ∢ ) | Wasdal Laporan Wasdal Konsol      | lidasi                       | Detail                          |                       |                          |
| Nomor Tiket<br>LPW25011009215062651          | •     | Verifikasi Konsolidasi Laporan Ko | rwil                         |                                 | ■                     | Monitoring dan Evaluasi  |
| Tanggal Buat<br>10-01-2025                   | +     | Tambah                            | dentii Penertiban BMIN Upioa | d Dokumen                       |                       | Kenibai                  |
| Tahun Pemantauan<br>2024                     | No    | Name File                         | Jenis Dokumen                | Nomor Dokumen                   | Tanggal Dokumen       | Keterangan               |
| Jenis Pemantauan                             | 1     | 3.PENERTIBAN-BMN-TAHUNAN-2        | LAPORAN PENERTIBAN BMN       | 3                               | 2025-01-17            | LAPORAN PEI              |
| Tahunan                                      | 2     | 2.INSIDENTIL-TAHUNAN-2024.pdf     | LAPORAN INSIDENTIL TAHUNAN   | 2                               | 2025-01-17            | LAPORAN INS              |
| Nama Linit                                   | 3     | 1LAPORAN-PERIODIK-TAHUNA          | LAPORAN PERIODIK TAHUNAN     | 1                               | 2025-01-18            | LAPORAN PE               |
| KORWIL PENGADILAN<br>TINGGI SEMARANG         | 4     | SURAT-PENGANTAR-2024.pdf          | SURAT PENGANTAR              | 175/SEK.PT.W12-U/PL 1.2.7/1/202 | 2025-01-17            | SURAT PENG.              |
| Kode Unit                                    |       |                                   |                              |                                 |                       |                          |
| 005010300KD                                  |       |                                   |                              |                                 |                       |                          |
| Status Tiket                                 |       |                                   |                              |                                 |                       |                          |
| 3.3.3 - Proses Konsolidasi<br>Laporan Korwil |       |                                   |                              |                                 |                       |                          |
| Tgl Generate Data                            |       |                                   |                              |                                 |                       |                          |
| Hubungi Kami hol                             |       |                                   |                              | >>> ROLE: Analis Korwil         | KORWIL: KORWIL PE     | NGADILAN TINGGI SEMARANG |